# Release Notes: Atlas Chiropractic System Update v5.19

### Version: 5.19

#### How do I know which version I am running?

Check the title bar in your Atlas Software. The title bar displays the Atlas Chiropractic Software name, the Current Logged In Atlas User, the Current Logged in Windows (Computer) User and the current Program (P) and Database (D) version number.

#### What's New

- New Automator task: Recurring Charges
- Patients can be setup to PreAuthorized Payment schedule to automatically run the payment on file for the balance owing (per provider) on a preset schedule
- Additional verification added to image import to ensure that invalid files are copied into a failed Import folder and a notice sent to the CHAS
- .PNG file support added when importing images
- · <none> option added to clear referring provider from the patient's insurance setup
- New option to process EFT payments immediately (manually handle payments later refused)
- New Superbill layout for Ontario insurance submission statement (superbill code "ON")
- · Visual calling window can optionally be positioned at the top of the screen
- Optionally display up to 3 room grids on CHAS
- Documents can be reordered by right clicking
- · Statements can be printed for a single provider
- · New option to run automator tasks even when windows user not logged in

Any existing Automator tasks should be cleared before selecting this option. Computer still needs to be booted and have access to the data and the internet.

# What's Fixed

- Archiving patients will use the date the patient file was created for patients that never had a visit with the clinic
- · Programming single value touch buttons no longer generates an error
- · ACH payments that have been successfully queried and accepted can now be voided
- Last day option in payment frequencies will now choose the last day of the month regardless of start date
- Ensure OpenEdge payment token added immediately after deleting a previous payment token is marked as active
- Cash detail report no longer reporting "no data to report" in error when last four digits are displayed for pay type(OpenEdge)
- · Fixed issue refreshing the VTC appointment ledger that could cause it to hide
- Right clicking on a SOAP note in the SOAP Edit form now displays the SOAP status menu

- · Apostrophes cleared from forms when reuploading for edit
- Service/Inventory item can no longer be changed in the transaction modify form if the line has a claim against it
- · Support added for special characters in custom form names
- When entering items on a transaction service amounts paid for by the plan are not reflected in the amount due
- When restoring a patient from the Archive, the 2nd address line is now also restored
- Corrected problem adding new exception hours that didn't always keep current colourbands (when option to keep them is selected)
- · Inactive Vitamins disabled when adding new/editing vitamins in the Care Setup
- When an ACH/EFT payment settles (on query) the original transaction date is used when creating the payment transaction (not the current date) and the payment type is updated

## **Pre-Authorized Payments**

This new option on the patient file, indicates patients will be paying their balance (by provider) on a specified schedule. To enroll a patient fore preAuthorized payments on the patient Edit screen check the "Process PreAuth Balance Payments" option, select a payment frequency, and the date of first payment.

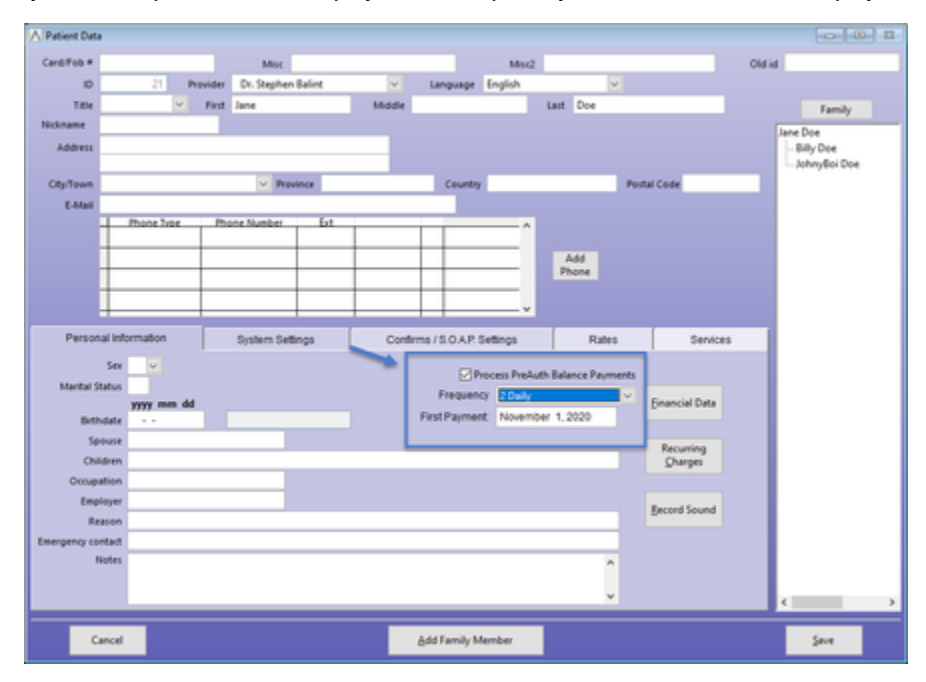

Once selected, the patient's balance per provider will be displayed for review as these balances are used to process payments.

If the balances are not valid, turn off Process PreAuth to prevent payment processing until the balances can be corrected. Once they are correct, turn Process PreAuth back on.

PreAuthorized payments will appear in the Postdated payment screen when they become due. These can be processed from here either individually or by using the process all button, just like the postdated payments. If using the Automator to process postdated payments, preAuthorized payments will be processed when they are due alongside any postdated payments by the Automator.

Upcoming PreAuthorized payments can be reviewed before they become due by selecting the "List pre-Authorized payments" option from the Cash menu.

| Cash                         |            |
|------------------------------|------------|
| Cash Functions               |            |
| Open cash                    |            |
| Close cash                   |            |
| Post-dated                   |            |
| Process post-dated payments  |            |
| List post-dated payments     |            |
| List pre-Authorized payments |            |
| Reports                      |            |
| Cash reports                 |            |
| Daily reports                |            |
|                              | Ωlose menu |

The report will list the patients set up for PreAuthorized payments that currently have a balance owing. The patient balance on the date the payment is due will be used when processing payments, which may not match the balance on the report if charges are incurred between running the report and the payment due date.

#### PRE-AUTHORIZED PAYMENTS From Oct 1, 2020 to Dec 31, 2020 Future amounts will change - current balance displayed Only patients with a balance owing are included

| Oct 22, 2020 04:56:41 PM |    |           |              | Page 1        |   |                |       |  |
|--------------------------|----|-----------|--------------|---------------|---|----------------|-------|--|
| Payment Date             |    | Patient   |              |               |   | Current Amount |       |  |
|                          |    |           | Dr. Bie      | phen Balls    |   |                |       |  |
| ovember 1, 202           | 0  |           |              |               |   |                |       |  |
|                          | 21 | Doe, Jane |              |               |   |                | 29.00 |  |
|                          |    |           |              | Total of      | 1 | payments       | 29.00 |  |
|                          |    | 1.1       | when the set | as a total of | 1 | payments       | 29.00 |  |

# **Recurring Charges**

New Automator process added to automatically add charges to patient accounts on a recurring schedule. This new option can be turned on by checking "Recurring Charges" from the Automator Task Schedule.

| Automator Task Schedule                                                                                                    |                                                  |
|----------------------------------------------------------------------------------------------------|--------------------------------------------------|
| Background tasks will run on this computer only. This requires both t<br>remain powered on and connected to a battery backup (UPS) .        | the computer and the server to                   |
| If you have an online backup service, choose times when your backup<br>background tasks during a backup could result in data corruption and | p is NOT running. Running<br>d unusable backups. |
| Backups                                                                                                    |                                                  |
| What time does your online backup start?                                                                                                    | 🕂 3:00 AM 🕂 Clear                                |
| For how many minutes does your backup run?                                                                                                  | 60                                               |
| Confirms                                                                                                    | Details                                          |
| What time should confirms go out each day?                                                                                                  | ÷ : M ÷ Clear                                    |
| Confirms are sent only on days the clinic is open<br>Confirms are sent every day. This computer must be running every day of the            | week.                                            |
| Postdated Payments                                                                                                    | Details                                          |
| What time should Postdated payments process each day?                                                                                       | * : M * Clear                                    |
| Recurring Charges                                                                                                    | Details                                          |
| What time should recurring charges be generated each day?                                                                                   | 🔺 : M 🔺 Clear                                    |
| Save                                                                                                    |                                                  |
|                                                                                                    | eğit                                             |

To set a patient to be billed for a recurring charge, find the patient, click edit and click on "Recurring Charges".

| \Lambda Recurrir | ng Charges             |                          |           |                  |                 |                    |                      |                     |                      | . • 💌         |
|------------------|------------------------|--------------------------|-----------|------------------|-----------------|--------------------|----------------------|---------------------|----------------------|---------------|
|                  |                        |                          | Recur     | ring charge      | s for Ja        | ine Doe            |                      |                     |                      |               |
|                  | Service                | Provider                 | Frequency | Start Date       | Times H<br>Left | Hold Hold<br>Times | Last Charged<br>Date | Next Charge<br>Date | Final Charge<br>Date | Inactive      |
| Memb             | ership Fee             | Henry                    | 3 Monthly | Oct 22/2020      | 6               |                    | 2                    | Oct 31/2020         | Mar 31/2021          |               |
|                  |                        |                          |           |                  |                 |                    |                      |                     |                      |               |
| F                | or a continuing charge | e leave the times left b | lank      | Inactive records | s not show      | vn                 | For an indefir       | nite hold leave the | e hold times blank   | :             |
|                  |                        |                          |           | Show Ina         | ctive           |                    |                      |                     |                      |               |
|                  |                        |                          |           | Add              | Edit            |                    |                      |                     |                      | e <u>X</u> it |

After clicking Add:

- 1. Select the service, provider, frequency, start date and number of times to charge the patient. For indefinite charges leave the times left as 0.
- 2. Based on entries in step 1, the next charge date and final charge date are calculated. Once payments begin, this will also display the last charged date.
- 3. If necessary, a hold can be placed on the charges for a set number of cycles or if hold times is left as 0 an indefinite hold is placed on charges. Holds will extend the final charge date which will be recalculated. Alternatively charges can be set to inactive to cancel any further charges. Completed recurring charges will automatically inactivate after the final charge is added.

If the recurring charges option is not turned on in the automator or the automator task fails to run, it will automatically enter all missed charges when it is able to run successfully (dated as scheduled).

After recurring charges are processed, a message is sent to the CHAS and a report created. To view the report, select "Recurring Charges" from the reports menu.

|                              | Reports                                      |                       |
|------------------------------|----------------------------------------------|-----------------------|
| Appointment Reports          | Financial Reports                            | Communication Reports |
| Appointment status           | Cash reports                                 | Email history         |
| Patients without appointment | Daily reports                                | Pending pitstops      |
| Patients with appointments   | Accounts receivable                          | Pitstop history       |
| Appointments by user         | Recurring charges                            | Contact manager lists |
| Plan Reports                 | Patient Reports                              | Inventory Reports     |
| Active plans                 | Patient Lists                                | inventory items       |
| Terminating by date          | New patients                                 | inventory sales       |
| Terminating by visit         | Birthday lists                               | Sales by patient      |
| Created between              | Terminating care                             | Reorder list          |
| Patient Financial            | Statistics Reports                           | General Reports       |
| Patient transactions         | Referral Analysis                            | Insurance Reports     |
| Special services             | Time Analysis                                | Automator Reports     |
| Special rates                | Inactive Analysis                            | COVID Report          |
|                              |                                              | Visitor Report        |
| Patient Data                 |                                              |                       |
| Patient with confirms        |                                              |                       |
| Patients with no sound       |                                              |                       |
| Patients with no picture     |                                              |                       |
| Patients with no x-ray       |                                              |                       |
|                              | Click on green headings to see additional op | ctions Close men      |

All batches for the selected date range (defaulting to today) are listed with the number of charges processed.

| A Recurring Charges |                                                                                                    |                         |                       |
|---------------------|----------------------------------------------------------------------------------------------------|-------------------------|-----------------------|
| From date Januar    | y 1, 2020                                                                                                    | o date October 22, 2020 |                       |
|                     | Recurring Charg                                                                                                    | ge Batches              |                       |
|                     | Run Date                                                                                                    | Count                   |                       |
|                     | September 18, 2020 02:15 PM                                                                                                    | 21 Detail               |                       |
|                     | September 9, 2020 11:15 AM                                                                                                    | 2 62 Detail             |                       |
|                     | September 3, 2020 10:26 PM                                                                                                    | 2 10 Detail             |                       |
|                     | September 2, 2020 03:16 PM                                                                                                    | 11 Detail               |                       |
|                     | September 2, 2020 02:12 PM                                                                                                    | 0 Detail                | Details for all       |
|                     | September 2, 2020 02:11 PM                                                                                                    | 0 Detail                | batches               |
|                     | September 2, 2020 02:03 PM                                                                                                    | 1 Detail                |                       |
|                     | August 31, 2020 01:34 PM                                                                                                    | 1 Detail                |                       |
|                     |                                                                                                    | 3                       |                       |
|                     |                                                                                                    |                         |                       |
|                     | And a second                                                                                                    |                         |                       |
| with which we       | Contraction of the local division of the local division of the loc |                         | water the second when |

To view details for a batch click on the detail button next to the number of charges included in the batch.

| 🔨 Recurring Charges |    |                  |                                       |            |                |           |               | ×  |
|---------------------|----|------------------|---------------------------------------|------------|----------------|-----------|---------------|----|
|                     |    | 1 For            | r September 9, 2020                   | 11:15 AM   |                |           |               |    |
| Provider            | ld | Patient Name     | Date                                  |            | Service Amount | Insurance |               | ~  |
| Sugarum Ballon      | 13 | tion Regilier    | Sep 9, 2020                           | Massage    | 25.0           | 0         |               |    |
| Progime - Saline    | 13 | tion, Stagilture | Sep 9, 2020                           | workshop   | 0.0            | 0         |               |    |
|                     | 13 | the legiture     | Sep 9, 2020                           | Massage    | 25.0           | 00        | FINAL         |    |
|                     | 13 | tion, Degelines  | Sep 9, 2020                           | workshop   | 0.0            | 0 (3      | 5             |    |
| Depiner Rates       | 13 | the Inglish      | Sep 9, 2020                           | workshop   | 0.0            | 00        |               |    |
| Inspires Salar      | 13 | tion, Stagelines | Sep 9, 2020                           | workshop   | 0.0            | 00        |               |    |
| Depiner Sales       | 13 | the Inglish      | Sep 9, 2020                           | workshop   | 0.0            | 00        |               |    |
| Inspirer Sales      | 13 | tion, Stagelines | Sep 9, 2020                           | Massage    | 25.0           | 00        |               |    |
| Depirer Relet       | 13 | the Inglish      | Sep 9, 2020                           | workshop   | 0.0            | 00        |               |    |
| Depiter Sales       | 46 | real light       | Sep 9, 2020                           | workshop   | 0.0            | 00        |               |    |
| Peoplese Rates      | 46 | and County       | Sep 9, 2020                           | workshop   | 0.0            | 00        |               |    |
| Depirer Sales       | 46 | real light       | Sep 9, 2020                           | workshop   | 0.0            | 00        |               |    |
| Peoplese Rates      | 46 | and County I     | Sep 9, 2020                           | workshop   | 0.0            | 00        |               |    |
| Depiter Sales       | 46 | and Land         | Sep 9, 2020                           | workshop   | 0.0            | 00        |               |    |
| Depiner Rates       | 46 | and County       | Sep 9, 2020                           | workshop   | 0.0            | 00        |               |    |
| Ingite later        | 31 | eten line        | Sep 9, 2020                           | Adjustment | 30.0           | 00        |               |    |
| Ingite fairs        | 31 | and the          | Sep 9, 2020                           | Adjustment | 30.0           | 00        |               |    |
| Ingite later        | 31 | eres line        | Sep 9, 2020                           | Adjustment | 30.0           | 00        |               |    |
| Depirer Rates       | 31 | and the          | Sep 9, 2020                           | Adjustment | 30.0           | 00        |               |    |
| Depirer Sales       | 31 | eres line        | Sep 9, 2020                           | Adjustment | 30.0           | 00        |               |    |
| Peoplese Ration     | 31 | and the          | Sep 9, 2020                           | Adjustment | 30.0           | 00        |               |    |
| Program Salar       | 31 | eres line        | Sep 9, 2020                           | Adjustment | 30.0           | 00        |               |    |
| Depirer Relot       | 31 | and the          | Sep 9, 2020                           | Adjustment | 30.0           | 00        |               |    |
| Program Salar       | 31 | etes line        | Sep 9, 2020                           | Adjustment | 30.0           | 00        |               |    |
| The Name Testing    | 31 | and the          | Sen 9 2020                            | ∆diustment | 30 (           | n         |               | ۷. |
|                     |    |                  | Click here to return to th<br>batches | e list of  |                |           |               |    |
|                     |    |                  | Print                                 |            |                |           | e <u>X</u> it |    |

- 1. The date or range of the batch is displayed at the top.
- 2. The details of the individual charge including patient, provider, service, amount are displayed.
- 3. When the charge is the last scheduled charge for the patient, "FINAL" appears in the last column to indicate this.
- 4. "Click to return to the list of batches" will return to the previous screen to select another date range or batch to view.
- 5. Print will print the details into a report if needed.

**Customer Support:** 

Atlas Support personnel are trained specifically on the Atlas Chiropractic Software. On occasion, they are able to assist with general computer support (networking, antivirus, and configuration). Atlas recommends that issues outside of the scope of Atlas Support be directed to the appropriate Support professional. A qualified, onsite IT technician can provide you with the most accurate information to resolve your Technical Issues. Atlas Support may be able to assist your technician in resolving issues regarding your Operating System or System Maintenance, to help facilitate the proper function of Atlas.

Support Contact Information:

Mon-Thur: 8am to 7:30pm EST Fri: 8am to 4:30pm EST

Phone: 1-866-76ATLAS (2-8527)

Fax: 1-226-315-1900

Email: support@atlaschirosys.com

Copyright / Trademark: This manual is designed to explain the features and functions of the Atlas Chiropractic Software, Generation 3. There are some features or functions that will not be available to Generation 1 customers.

Atlas Chiropractic System reserves the right to make changes or amendments to the User Manual at any time without obligation to notify users of such changes. Due to these changes, Atlas does not guarantee the accuracy of the information.

The trademarks mentioned in this document are the property of their respective owners. Complying with copyright and software licensing laws is the responsibility of the end-user.